# Finding **"SWOT Analyses"** in **DBRS**

| DBRS About DBRS Unde  | rstanding Ratings Market Sectors Products & Servi                                                                                                    | es Contact                                                                   |
|-----------------------|----------------------------------------------------------------------------------------------------|------------------------------------------------------------------------------|
| dollarama             | Type in a company <i>or</i> country name. Hi                                                                                                    | t <b>Enter</b> to execute the search.                                        |
| Filters Clear All     | 8 Results                                                                                                    | ti Relevance 💌                                                               |
| Regions ~             | Research 5 Issuers 1 Ratings 2                                                                                                    |                                                                              |
| Date ~                |                                                                                                    |                                                                              |
| Content Type          | Rating Report - October 3, 2017                                                                                                    |                                                                              |
| Commentary            | DBRS Limited (DBRS) confirmed the Issuer Rating and Senio<br>(Dollarama or the Company) at BBB, both with Stable trends<br>Dollarama Inc.   Consumers | r Unsecured Notes rating of Dollarama Inc.<br>The confirmations are based on |
| Methodology           |                                                                                                    | On the <b>Results</b> list,                                                  |
| Archived              | Dollarama Inc.: Rating Report                                                                                                    | go to the <i>Filters</i> section on                                          |
| Other                 | Dollarama Inc.   Consumers                                                                                                    | the left. Under the                                                          |
| Performance Analytics |                                                                                                    | Content Type filter select                                                   |
| Press Release         | Rating Report - November 5, 2015                                                                                                    | Rating Report.                                                               |
| Rating Report         | Dollarama Inc.: Kating Report Dollarama Inc. Consumers                                                                                                | Poviow the results in the                                                    |
| Sectors ~             | Rating Report - October 28, 2014                                                                                                    | Research category and<br>select a report.                                    |
|                       | Dollarama Inc. Consumers                                                                                                    |                                                                              |

# **Dollarama Inc.: Rating Report**

#### Consumers

**Rating Report** 

### Summary

DBRS Limited (DBRS) confirmed the Issuer Rating and Senior Unsecured Notes rating of Dollarama Inc. (Dollarama or the Company) at BBB, both with Stable trends. The confirmations are based on Dollarama's strong operating performance in the last year and consistent financial management. The ratings are based on the Company's strong brand and market position, proven track record of growth and efficient operations. The ratings also consider the competitive retail environment and dependence on supply chain management to maintain low prices.

#### On the *Rating Report* screen, go to *Available Documents*, Available Documents and click on the **PDF link** to open the report. Dollarama Inc.: Rating Report Ł Oct 03, 2017 3:43 PM | Consumers Rating Report View, save Dollarama Inc. or print the report. Michael Goldberg, CFA Kunaal Gidwani Anil Passi, CA, CFA Insight beyond the rating. +1 416 597 7310 +1 416 597 7370 +1 416 597 7322 Ratings mgoldberg@dbrs.com kgidwani@dbrs.com apassi@dbrs.com Debt Rating Rating Action Trend Issuer Rating BBB Confirmed Stable Senior Unsecured Notes BBB Confirmed Stable Strengths and challenges **Rating Considerations** (which can be used in a SWOT analysis) Challenges Strengths

### 1. Strong brand and market position in a growing segment in Canada

Dollarama has developed a dominant market position in the growing value retailing industry in Canada, with very little ex-

## 1. Intense competition in value segment

Competition in the dollar store retail segment continues to intensify because of the growth and consolidation of domestic retailers and the increased presence in Canada of U.S. retailers, such penditure on marketing and promotions. Since inception in 1992, as Dollar Tree. In addition to the dollar store players, Dollarama

are typically noted in a section called Rating Considerations.